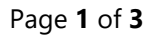

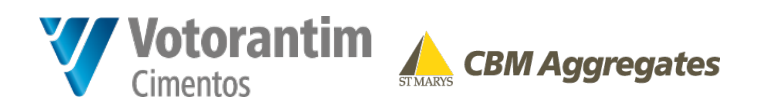

## Virtual Information Sessions CBM Proposed Dance Pit Expansion

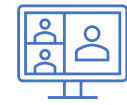

- The virtual information sessions are being hosted via GoToWebinar. We recommend using Google Chrome or Microsoft Edge browser. Internet Explorer is not recommended.
- Two virtual sessions are being offered in an effort to accommodate people's schedules.
- The virtual information sessions will be two hours in duration.
- Please note that CBM will present the same project information at both sessions.
- CBM and the project team will provide a presentation with information about the proposed Dance Pit Expansion. The presentation will be approximately 30 to 45 minutes in duration. Following the presentation, CBM will have a question and answer (Q&A) portion for the remainder of the session.
- The presentation will start shortly after the scheduled start of the virtual sessions. As a result, we kindly ask that you join the virtual sessions on time.
- The slide deck shared during the presentation will be made available on the Project website after the virtual information sessions have been completed.
- CBM looks forward to hearing your questions and having a meaningful and respectful discussion with attendees.
- Please note that the virtual information sessions will be recorded.
- If you have issues registering, please reach out to CBMDancePitExpansion@golder.com.

We have also prepared a hand-out on the following pages that provides guidance on how to join the virtual information sessions once you have registered.

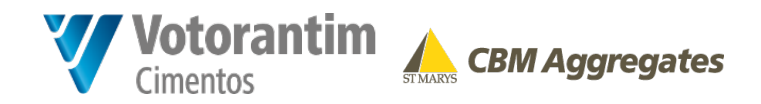

Once you have registered

you will receive an email

confirmation with relevant

To Join the Webinar, please click Join Webinar link on the

event details.

email confirmation.

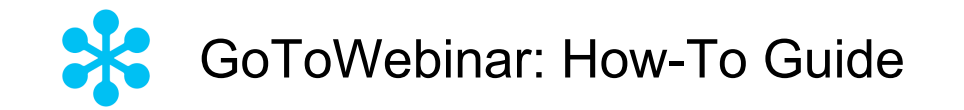

Joining the Virtual Information Session

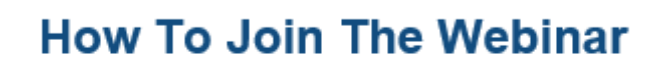

Wed, Apr 7, 2021 7:00 PM - 9:00 PM EDT

> Add to Calendar: Outlook<sup>®</sup> Calendar | Google Calendar<sup>™</sup> | iCal<sup>®</sup>

1. Click the link to join the webinar at the specified time and date:

Join Webinar

Note: This link should not be shared with others; it is unique to you. Before joining, be sure to check system requirements to avoid any connection issues.

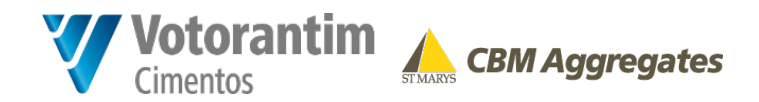

Once you have joined the **Webinar**, the following screen will appear.

During the meeting you are able to submit questions by clicking on the **Question Icon** and writing your questions on the **field.** 

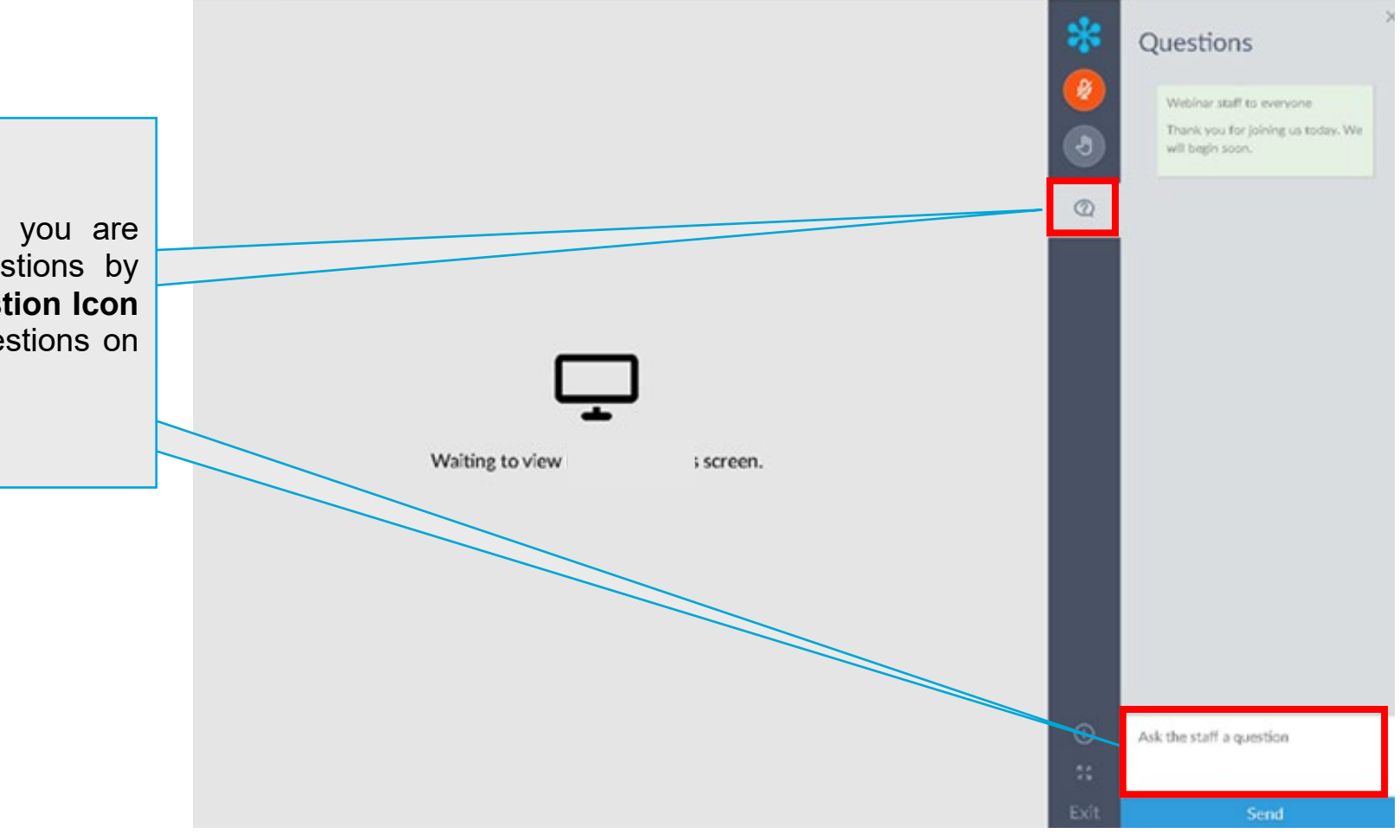